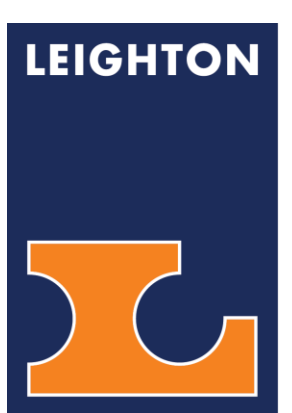

**ESS eLeave User Guide** Employee Self Service Electronic Leave

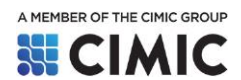

# LEIGHTON

# ESS eLeave User Guide

| I. 7  | Accessing the Employee Self Service (ESS) eLeave system | . 3 |
|-------|---------------------------------------------------------|-----|
| II. I | How to apply for leave                                  | . 6 |
| III.  | How to check the status of the leave form submitted     | . 7 |
| IV.   | How to grant leave approval (being a manager)           | . 8 |
| V.    | How to cancel a submitted leave form                    | 9   |
| VI.   | Appendices                                              | 10  |

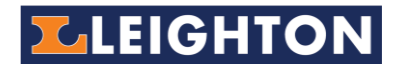

# I. Accessing the Employee Self Service (ESS) eLeave system

The ESS eLeave system allows users to apply for leave electronically. The system is available on Leighton Asia Intranet. The portal has various sections for you to check your application and approval status.

For staff with company email address,

- 1. Go to Leighton Asia Intranet\* site: <u>https://cimic.sharepoint.com/sites/la-intranet</u>
- 2. Select from menu **Tools & Support** > click **HK eLeave**.

| $\leftarrow \rightarrow$ | С   | i c      | imic.sharepoint.cor                | m/sites/la-int | ranet          |                 |            |               |                   |                 |              |            |                    |   |
|--------------------------|-----|----------|------------------------------------|----------------|----------------|-----------------|------------|---------------|-------------------|-----------------|--------------|------------|--------------------|---|
| Apps                     | C   | CPCSv5   | 🚯 AD FS Sign In                    | CPCSv4         | o365 login     | LAIO Intranet   | s CMAP     | CPCS v5 stg   | 👂 LCSD Book       | Learning Portal | 🗿 Ter        | nder Tean  | n Sites            | 5 |
| Office 365               |     |          |                                    |                |                |                 |            |               |                   |                 |              |            |                    |   |
|                          |     | LEIG     | HTON                               | ம்             | OUR BUSINESS 👻 | MY CAREER 👻     | TOOLS & SU | IPPORT - NEWS | & EVENTS 👻        |                 | ,⊖<br>Search | H<br>Tools | OpCo &<br>Language |   |
| + New                    | ~ @ | Page det | ais                                |                |                |                 |            |               |                   |                 |              |            |                    |   |
|                          |     |          | Resources                          |                | LA             | Applications    |            |               | Search for How Do | I.              |              |            |                    |   |
|                          |     |          | <ul> <li>Declaration f</li> </ul>  | orm            | · · ·          | MY PDR          |            |               |                   |                 |              |            |                    |   |
|                          |     |          | > HK medical in                    | nsurance       | · · · ·        | Training portal |            |               |                   |                 |              |            |                    |   |
|                          |     |          | > HK eLeave                        |                | >              | PageUp system   |            |               |                   |                 |              |            |                    |   |
|                          |     |          | <ul> <li>Stationery ter</li> </ul> | mplate         | >              | JDE on cloud    |            |               |                   |                 |              |            |                    |   |
|                          |     |          | > ONE HSE                          |                |                | SIMS            |            |               |                   |                 |              |            |                    |   |
|                          |     |          | > iPKL                             |                | >              | CPCS v4         |            |               |                   |                 |              |            |                    |   |
|                          |     |          | > CMS (LA)                         |                | >              | CPCS v5         |            |               |                   |                 |              |            |                    |   |
|                          |     |          |                                    |                |                |                 |            |               |                   |                 |              |            |                    |   |
|                          |     |          | Latest Leid                        |                |                |                 |            |               |                   |                 |              |            |                    |   |

### Then the EMPLOYEE SELF SERVICE (ESS) Portal will be shown:

| 🚯 Home - Home 🗙 🔇                                             | Employee Self Service × +                |                                                                                                    | -                                                                     |          |
|---------------------------------------------------------------|------------------------------------------|----------------------------------------------------------------------------------------------------|-----------------------------------------------------------------------|----------|
| $\leftarrow$ $\rightarrow$ <b>C</b> ( ) Not secure   laintran | et/applications/ESS/ESS.aspx?Rtn=1&sid=3 | 2300&checkkey=128329011&token=MTU5NzI4NzEwI                                                                                                    | Ni4zMjMwMC5hdXRoZW50aWNhdGlvbg%3                                      | ☆ ⓒ :    |
| 👖 Apps 🚺 CPCSv5 🕥 AD FS Sign In                               | 🔇 CPCSv4 🚦 o365 login 🚦 LAIO Intrane     | t 🚯 CMAP [ CPCS v5 stg 🤌 LCSD Book 🧇 Lea                                                                                                    | rning Portal 🛐 Tender Team Sites 🗿 NEW LA Int                         | tranet » |
| <b>LEIGHTON</b>                                               | EMPLOYEE SELF SERVICE                    | C                                                                                                    | ž 🖩 🔒 🐞                                                               |          |
| 0 My Pending Leave A                                          | pplications                              | Apply Leave My Info                                                                                                    |                                                                       |          |
| Form Submitted Leave<br>No. On Type                           | Start Leave Period Total<br>On To Day(s) | Line PD or<br>Manager Head Staff Name:<br>Vie., G. Christopher<br>Title Application Support Analyst<br>Department / Project<br>Information Systems<br>Commencement Date<br>3-May-2016<br>Annual Leave Balance (in Day)<br>12:55<br>Sick Leave Balance (in Day)<br>120<br>(Leave Balance as of last month. Su<br>pending for payral) | ame transactions may still<br>encossing)                              |          |
| 0 Pending for My Appr                                         | roval                                    | Bulletin                                                                                                    |                                                                       |          |
| Form Submitted Staff<br>No. On                                | Leave Start Leave<br>Type On To          | Period Total     Day(s)     Start from 1-Jul-2020, you ca     Employee Self Service portal.                                                                                                    | n apply leave with the                                                |          |
|                                                               |                                          | <ul> <li>Once submitted, your line m<br/>project / department head can y<br/>electronically.</li> <li>You leave balance carry forw<br/>"15 days" by the end of 2020.</li> </ul>                                                                                                    | anagement and your<br>grant their approval<br>lard will have a cap of |          |
|                                                               |                                          |                                                                                                    |                                                                       |          |

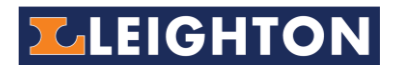

For staff who do not have company email address,

1. Please provide personal email to your project / function administrator.

Then go to: https://dmz.leightonasia.com/Applications/ESS/Login.aspx

#### Click Sign up / Forgot Password

| Email Address: |       |
|----------------|-------|
| Password:      |       |
|                | Login |

Admin will help register staff with no Leighton email address to assign a password

#### 2. Enter your personal email then click Send me registration email.

| Registration                          |                                              |           |
|---------------------------------------|----------------------------------------------|-----------|
| PLEASE INPUT YO<br>CONTINUE           | UR PRIVATE EMAIL ADDRESS PROVIDED TO HR DEPA | RTMENT TO |
| Email Address:                        | chantaiman@abc.com                           |           |
| · · · · · · · · · · · · · · · · · · · | Send me registration email Cancel            | •         |
|                                       |                                              |           |

3. User will receive email with link to reset a new password. Click **Here** to open the link.

ESS Portal Account Setup / Password Reset

Employee Self Service <ess@leightonasia.com>

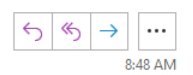

Leighton Asia Employee Self Service

#### Dear Chan Tai Man

You have requested a new account registration or password reset for the Employee Self Service Portal (ESS). Please click the following link within today to reset your password

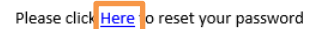

Leighton Employee Self Service Portal

Please do not reply to this email

For security issue, please don't forward this email to other.

This is a system generated message. Please do not reply.

4. Set new password and click **Update.** 

| Dear Christopher.Yee@leightonasia.com, you can<br>setup or reset your password (min. 8 characters) |         |  |  |  |  |  |  |
|----------------------------------------------------------------------------------------------------|---------|--|--|--|--|--|--|
| New Password:                                                                                      | XXXXXXX |  |  |  |  |  |  |
| Confirm:                                                                                           | XXXXXXX |  |  |  |  |  |  |
|                                                                                                    | Update  |  |  |  |  |  |  |

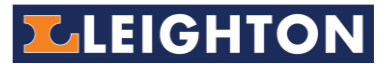

5. Staff go back to ESS login (https://dmz.leightonasia.com/Applications/ESS/Login.aspx) can use the login details to access eLeave system and apply for leave online.

| ESS Self Service Portal |                               |      |  |  |  |  |  |
|-------------------------|-------------------------------|------|--|--|--|--|--|
| Email Address:          | chantaiman@abc.com            |      |  |  |  |  |  |
| Password:               | XXXXXXX                       |      |  |  |  |  |  |
|                         | Login                         |      |  |  |  |  |  |
|                         | <u>Sign up / Forgot Passy</u> | vord |  |  |  |  |  |

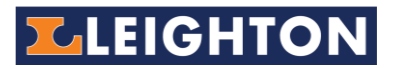

# II. How to apply for leave

1. Select the Apply Leave button.

| LEIGHTON                                                                 | EMPLOYEE SELF SERVICE                                                                                                    | C & \$ |
|--------------------------------------------------------------------------|----------------------------------------------------------------------------------------------------|--------|
| 0 My Pending Leave Appli<br>Form Submitted Leave Start<br>No. On Type On | Cations     Apply Leave     My Info       Leave     Period     Total     Line     PD or     Staff Name:       To     Day(s)     Manager     Head     Yee, G. Christopher       Title     Application Support Analyst | Î      |

- 2. Fill in the relevant fields with leave details\*.
  - 1. Choose "Leave Type" and "Period".
  - 2. Fill in "Leave Start Date" and "Leave End Date" (instead of return date).
  - Upload supporting documents if you apply for Sick / Maternity / Marriage / Study / Injury / Jury / Compensation / Compassionate / Medical Leave (refer to supporting document requirement table in the Appendix).
  - Choose your current Leighton "Line Manager" (including those are working for JV or in secondment).
  - 5. Check the "Total Days" requested for your leave and make sure it is correct.
  - 6. Press Submit. An email notification will be sent to the selected Line Manager for approval.
     © Leave Application Form Google Chrome

|    | laintranet.leighton.globa                | l/applications/ESS/LeaveForm.aspx?SID=                                       | -32300&FormID=0&CheckKey=128329011                                                                                                    |
|----|------------------------------------------|------------------------------------------------------------------------------|----------------------------------------------------------------------------------------------------|
|    | 🔽 LEIGH                                  | TON EMPLOYEE SEL                                                             | F SERVICE                                                                                                    |
|    | Employee Self-Service (ESS) > Leave      | Application Form                                                             |                                                                                                    |
|    | Status:                                  | New                                                                          | 6 Submit Cancel                                                                                                    |
| 1- | Leave Type *<br>Period *<br>Leave From * | Annual  Full Day Z7-Jul-2020 (Monday)                                        | *Please note for leave application<br>on Saturdays, leave taken will be<br>counted as one day for project<br>staff. If leave is taken over the              |
| 2  | Leave To *                               | 27-Jul-2020 🔠 (Monday)                                                       | weekend and half day leave (0.5)<br>falls into Saturday, separate<br>applications are required i.e. one                                                     |
| 5  | Total Days<br>Remarks                    | 1.0 Check before you submit!!                                                | application for weekdays whereas<br>another for Saturday.<br>*Should your employment terms be<br>different please contact HR for<br>alternative arrangement |
| 3  | Attachment                               | Choose File No file chosen<br>(Required for Sick / Maternity / Marriage / St | tudy / Injury / Jury / Compassionate / Medical Leave)                                                                                                    |
| 4  | Line Manager                             | Tse, C, H. Nelson                                                            | Please select your line manager manually                                                                                                    |
|    | Department Head / Draiect Director       |                                                                              |                                                                                                    |

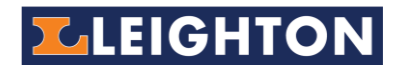

# III. How to check the status of the leave form submitted

**My Pending Leave Applications** – displays current submitted leave forms that under approvals from management (line managers and department head / project directors).

My Requests - displays all your completed leave requests and their status.

| LEIG                                                     | HT                                      | ON                                    | EMPLO                                             | YEE SELF S                        | SERVICE                                                                                                    |                                                                                                    |                                                                                                  | C &                                                                                                    |
|----------------------------------------------------------|-----------------------------------------|---------------------------------------|---------------------------------------------------|-----------------------------------|----------------------------------------------------------------------------------------------------|----------------------------------------------------------------------------------------------------|--------------------------------------------------------------------------------------------------|----------------------------------------------------------------------------------------------------|
| 1 My Pe<br>Form Submitte<br>No. On<br>1500224 24-Jul-202 | ending L<br>ed Leav<br>Typ<br>20 Annual | eave App<br>ve Sta<br>e O<br>27-Jul-2 | olications<br>art Leave<br>n To<br>2020 29-Jul-20 | e Period                          | Total Linu<br>Day(s) Mana<br>3.0 Waitin                                                                                                    | Apply Leave<br>PD or<br>Head<br>Ig Walting                                                                                                    | My Info<br>Staff Name<br>Yee, G. Chr<br>Title<br>Application<br>Departmer                        | )<br>rstopher<br>n Support Analyst<br>nt / Project                                                                                                    |
| Click to<br>open leave<br>form                           | Yo                                      | ur curre                              | nt submitt                                        | ed leave t                        | forms<br>Leave                                                                                                    | e Balance <sup>4</sup>                                                                                                    | Information<br>Commence<br>3-May-201<br>Annual Lea<br>11.53<br>Sick Leave<br>120<br>(Leave balan | n Systems<br>ement Date<br>6<br>ive Balance (in Day)<br>Balance (in Day)<br>nce as last month. Some transactions may stil                              |
| 0 Pendi<br>Form Submitte<br>No. On                       | ng for M                                | 1y Approv<br>Staff                    | /al<br>Leave<br>Type                              | Start<br>On                       | Leave Pe<br>To                                                                                                    | eriod Total<br>Day(s)                                                                                                    | Bulletin<br>• Start fro<br>Employee S<br>• Once su<br>project / de                               | im 1-Jul-2020, you can apply leave with t<br>ielf Service portal.<br>ibmitted, your line management and you<br>spartment head can grant their approval |
|                                                          |                                         |                                       |                                                   |                                   |                                                                                                    |                                                                                                    | You leav                                                                                         | y<br>ve balance carry forward will have a cap<br>v the end of 2020.                                                                                    |
|                                                          |                                         |                                       |                                                   |                                   |                                                                                                    |                                                                                                    | "IS days" oj                                                                                     |                                                                                                    |
| Лу Requests<br>Form No. Subr<br>1500294 24-Jul           | nitted On<br>-2020                      | Leave Type<br>Annual                  | Start On<br>27-Jul-2020                           | Leave To<br>29-Jul-2020           | Period<br>FULL                                                                                                    | Total Day(s)<br>3.0 Subn                                                                                                    | Status<br>mitted                                                                                 | Your<br>submission<br>history                                                                                                    |
| Лу Requests<br>Form No. Subr<br>LF000294 24-Jul          | nitted On<br>-2020                      | Leave Type<br>Annual<br>K to opei     | Start On<br>27-Jul-2020<br>n the leave            | Leave To<br>29-Jul-2020<br>e form | Period<br>FULL<br>Encloses Seffence (ED) > Lawer M                                                                                                    | Total Day(s)<br>3.0 Subn<br>TON EMPLOY                                                                                                    | Status<br>mitted                                                                                 | Your<br>submission<br>history                                                                                                    |
| Лу Requests<br>Form No. Subr<br>15000294 24-Jul          | nitted On<br>-2020                      | Leave Type<br>Annual                  | <br>27-Jul-2020<br>n the leave                    | e form                            | Period<br>FULL<br>FULL<br>Employee Self-tenice (SS) + Leave I<br>Staff Name:<br>Tile<br>Department / Project<br>Commercement Date<br>Sance:<br>Leave Type<br>Recod<br>Leave Top Inclusive)<br>Recod<br>Leave To Inclusive)<br>Recod<br>Leave To Inclusive)<br>Recod | Total Day(s)<br>3.0 Subr<br>3.0 Subr<br>EMPLOY<br>tes. 6. Onstopher<br>application Systems<br>3.4ky-2016<br>Submitted<br>4. Annual<br>FUL<br>27-Li-2020 (Monday)<br>3.0<br>3.0<br>3.0<br>3.0<br>5.0<br>5.0<br>5.0<br>5.0<br>5.0<br>5.0<br>5.0<br>5 | Status<br>mitted                                                                                 | Your<br>submission<br>history                                                                                                    |

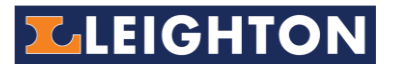

# IV. How to grant leave approval (being a manager)

As a line manager or department / project head, you need to:

- Review leave request and relevant supporting documents as per the requirement detailed in Appendix.
- Approve / Reject any leave requests.

**Pending for My Approval** – displays current leave submitted by others who have selected you as line manager approver or if you are their department or project head.

| 1           | Pending         | for My Approval   |               |             |             |        |                 |
|-------------|-----------------|-------------------|---------------|-------------|-------------|--------|-----------------|
| Form<br>No. | Submitted<br>On | Staff             | Leave<br>Type | Start<br>On | Leave<br>To | Period | Total<br>Day(s) |
| LF000331    | 28-Jul-2020     | Wong, Y. K. Louie | Annual        | 17-Jul-2020 | 18-Jul-2020 | FULL   | 1.0             |

My Previous Approvals - displays a history of the leave approvals you have completed.

| My Previo | us Approval  | s                 |            |             |             |        |              |             |             |
|-----------|--------------|-------------------|------------|-------------|-------------|--------|--------------|-------------|-------------|
| Form No.  | Submitted On | Staff             | Leave Type | Start On    | Leave To    | Period | Total Day(s) | My Approval | Form Status |
| LF000295  | 24-Jul-2020  | Wong, Y. K. Louie | Annual     | 27-Jul-2020 | 28-Jul-2020 | FULL   | 2.0          | Approved    | Submitted   |
| LF000330  | 28-Jul-2020  | Wong, Y. K. Louie | Annual     | 2-Jul-2020  | 3-Jul-2020  | FULL   | 2.0          | Approved    | Submitted   |
| 1         |              |                   |            |             |             |        |              |             |             |

- 1. You will also receive an "**Approval Request**" email with subject like "**eLeave Approval Request Staff name**". Open the email and click the **HERE** link provided.
- 2. On the Leave Form Approval web page, enter comments and then select **Approve** or **Reject.**

An email response will be sent back to staff who applied for leave.

| $\leftrightarrow$ $\rightarrow$ C (i) Not         | secure   laintranet.leighton.global/applicatio | ons/ESS/ApprovalForm.aspx?Rtn=1&FormID=331&Viewer=32300&SID=12106&CheckKey= |  |
|---------------------------------------------------|------------------------------------------------|-----------------------------------------------------------------------------|--|
| Apps 🕻 CPCSv5 🤅                                   | 🕽 AD FS Sign In 🗧 CPCSv4 🚦 o365 login          | 🥫 LAIO Intranet 🦚 CMAP 👔 CPCS v5 stg 🔎 LCSD Book 🧇 Learning Portal 🦚 Tende  |  |
| LEIGH                                             | HTON EMPLOYEE SELF                             | SERVICE                                                                     |  |
| Employee Self-Service (ESS) > Leave Form Approval |                                                |                                                                             |  |
|                                                   |                                                | Back                                                                        |  |
| Staff Name:                                       | Wong, Y. K. Louie                              |                                                                             |  |
| Title                                             | Senior VoIP Communications & Network Engine    | ser Sala                                                                    |  |
| Department / Project                              | Information Systems                            |                                                                             |  |
| Commencement Date                                 | 1-Sep-2010                                     |                                                                             |  |
| Leave Balance                                     | 25.73 (has 2 more pending applications)        |                                                                             |  |
| Status:                                           | Submitted                                      | Comment                                                                     |  |
| Leave Type                                        | Annual                                         | Line manager approve leave test                                             |  |
| Period                                            | FULL                                           |                                                                             |  |
| Leave From                                        | 17-Jul-2020 (Friday)                           |                                                                             |  |
| Leave To                                          | 18-Jul-2020 (Saturday)                         | Approve Reject                                                              |  |
| Total Days                                        | 1.0                                            | LJ                                                                          |  |
| Remarks                                           |                                                |                                                                             |  |
| Attachment                                        | N/A                                            |                                                                             |  |
| Project / Department Head                         | Ho, C. H. Andy - I. S.                         |                                                                             |  |

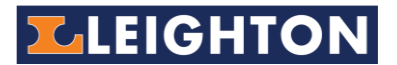

3. Your status dashboard will be updated with previous leave approval history. An email notification will be sent to the next approver (if any). If you are the 2<sup>nd</sup> approver already, the system will notify the requestor about the result.

# V. How to cancel a submitted leave form

You can cancel your leave application after the submission.

- 1. Select the **Form No#** "LF###" to open the application details
- 2. Select the Withdraw button.
- 3. Provide reason for the withdraw then click **OK**.
- 4. A notification email will be sent to your line manager and / or all previous approver to endorse the withdrawal.

| Not secure laintranet.leighton.global/applications/ESS/ViewForm.aspx?FormID=329&SID=32300&Viewer=32300&CheckKey=128329340 |                             |                                                                                                    |  |  |
|----------------------------------------------------------------------------------------------------|-----------------------------|----------------------------------------------------------------------------------------------------|--|--|
| LEIGH1                                                                                                    |                             | /ICE                                                                                                    |  |  |
| Employee Self-Service (ESS) > Leave Form                                                                                  |                             |                                                                                                    |  |  |
|                                                                                                    |                             | Back Withdraw Print                                                                                                    |  |  |
| Staff Name:                                                                                                    | Yee, G. Christopher         | /                                                                                                    |  |  |
| Title                                                                                                    | Application Support Analyst |                                                                                                    |  |  |
| Department / Project                                                                                                    | Information Systems         |                                                                                                    |  |  |
| Commencement Date                                                                                                    | 3-May-2016                  |                                                                                                    |  |  |
| Status:                                                                                                    | Submitted                   |                                                                                                    |  |  |
| Leave Type                                                                                                    | Annual                      |                                                                                                    |  |  |
| Period                                                                                                    | FULL                        | laintranet.leighton.global says                                                                                                    |  |  |
|                                                                                                    |                             | This request has been approved. Approval from your managers are required. Please provide a reason to continue           OK         Cancel |  |  |

#### **For Enquiries**

For any enquiries, please contact your HR representative.

For staff who do not have a company email address, please contact your project/function administrator.

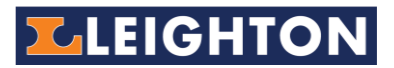

# VI. Appendices

# Appendix I - Supporting Leave Requirement Table

Please refer to the following for supporting documents of leaves taken.

| Types of Leaves                                  | Entitlement & Eligibility                                                                                                    | Required Supporting<br>Documents                                                                                                    |
|--------------------------------------------------|----------------------------------------------------------------------------------------------------|----------------------------------------------------------------------------------------------------|
| Annual Leave                                     | As per your employment contract or<br>the relevant subsequent documents<br><i>After probation</i>                                                                                                    | Nil                                                                                                    |
| Compassionate<br>leave                           | <ul> <li>Direct family members: 3 days</li> <li>Siblings, Grandparents, Parents-in-<br/>law, Grandparents-in-law: 1 day</li> <li>Plus 2 days traveling for visa<br/>holder who need to travel back to<br/>home country (subject to<br/>management approval)</li> </ul> | Death certificate of your<br>direct or indirect family<br>member or other<br>supporting documents<br>(optional)                          |
| Compensation<br>Leave                            | Subject to Project Director's /<br>Corporate Function Head's Guideline                                                                                                    | Email Approval / Advance<br>written Approval<br>/Timecard Records with<br>timesheet(s) or other<br>approval documents, as<br>appropriate |
| Jury Service<br>Leave                            | As per the direction of Judiciary<br>Department of Hong Kong<br>After commencement of work                                                                                                    | Notification letter from<br>Judiciary Department of<br>Hong Kong                                                                         |
| Marriage Leave                                   | 3 days<br>After completion of one vear service                                                                                                    | Marriage Certificate                                                                                                    |
| Maternity Leave<br>(Stat)                        | <b>14 weeks</b><br>Completion of at least 40 weeks'<br>service                                                                                                    | Medical certificate with<br>expected date of delivery                                                                                    |
| Medical Check<br>Up Leave<br>(For Body<br>Check) | <b>0.5 day</b><br>After completion of one year service                                                                                                    | Attendance certificate<br>from company specific<br>medical centre/practice                                                               |
| Paternity Leave<br>(Stat)                        | <b>5 days</b><br>Completion of at least 40 weeks'<br>service                                                                                                    | Medical certificate with<br>expected date of delivery<br>of your spouse or birth<br>certificate of your new<br>born baby                 |
| Primary Carer<br>Leave                           | <ul><li>16 weeks (includes all holidays falling within the period)</li><li>Minimum period of 12 months of continuous service with the Group</li></ul>                                                                                                    | Provide appropriate<br>supporting document if<br>available                                                                               |

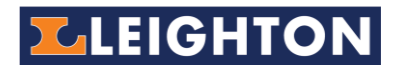

| Types of Leaves | Entitlement & Eligibility                                        | Required Supporting<br>Documents                               |
|-----------------|------------------------------------------------------------------|----------------------------------------------------------------|
| Partner Leave   | <b>2 weeks</b> (includes all holidays falling within the period) | Provide appropriate<br>supporting document if<br>available     |
|                 | Minimum period of 12 months of                                   |                                                                |
|                 | continuous service with the Group                                |                                                                |
| Sick Leave      | As per HK employment ordinance                                   | Sick leave certificate issued by the recognized                |
|                 | After commencement of work                                       | medical practitioner (not attendance certificate)              |
| Study Leave     | 1 day                                                            | Examination schedule                                           |
|                 | After completion of probation                                    | issued by the relevant institution                             |
| No Pay Leave    | Depends on the leave approval                                    | <ul> <li>Approval email(s)</li> <li>Eurther CIMIC's</li> </ul> |
|                 | After commencement of work due to personal or emergency reason   | approval is required<br>for absence $\geq$ 20 days             |

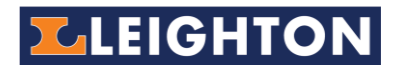

# Apprendix II - Roles and Responsibilities of Leave Application Process

Please refer to the following for actions required during the leave application process.

| Type of Personnel                   | Roles and Responsibilities                                                                                        |
|-------------------------------------|----------------------------------------------------------------------------------------------------|
| Staff (Applicant)                   | Apply leave and provide relevant required supporting documents                                                    |
| Line Manger                         | Review and approve leave applications                                                                             |
| Project / Function<br>Administrator | Assist project / function heads in checking leave application summary/report with relevant supporting document(s) |
| Project / Function Head             | Final review and approve leave applications                                                                       |
| Payroll Team                        | Random check of approved leave application with relevant supporting document and proceed with leave payments      |
| HR Team                             | Obtain CIMIC approval for no pay leave taken≥ 20 days                                                             |
| Benefits)                           |                                                                                                    |